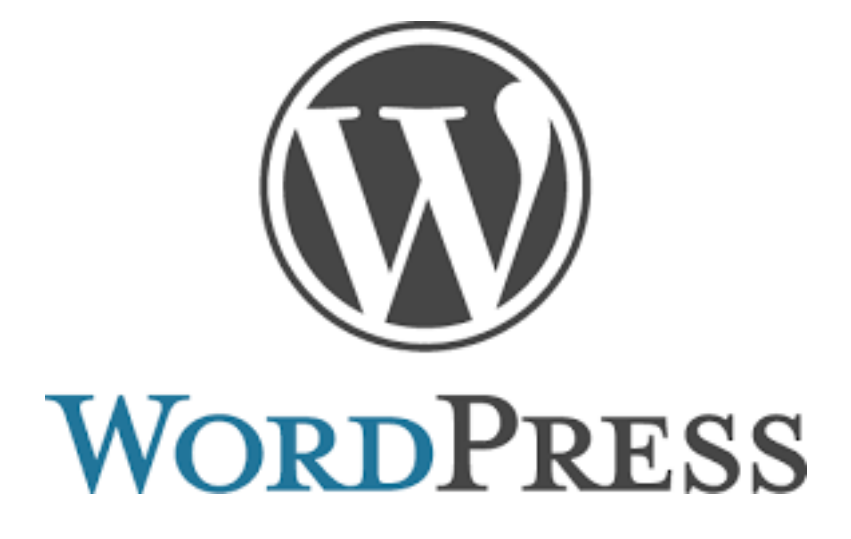

# 更新マニュアル 基本編

#### 目次

| 新規投稿            | 1 |
|-----------------|---|
| 投稿一覧            | 2 |
| 公開中の記事を下書きに変更する | 3 |
| リンクの挿入          | 4 |
| アップロード / 挿入     | 5 |

| _ | —画像を追加    | 6  |
|---|-----------|----|
| ľ | 固定ページの編集  | 7  |
|   | 自由ノート     | 8  |
| ۱ | コグアウト     | 9  |
| - | アクス解析について | 10 |

# 新規投稿

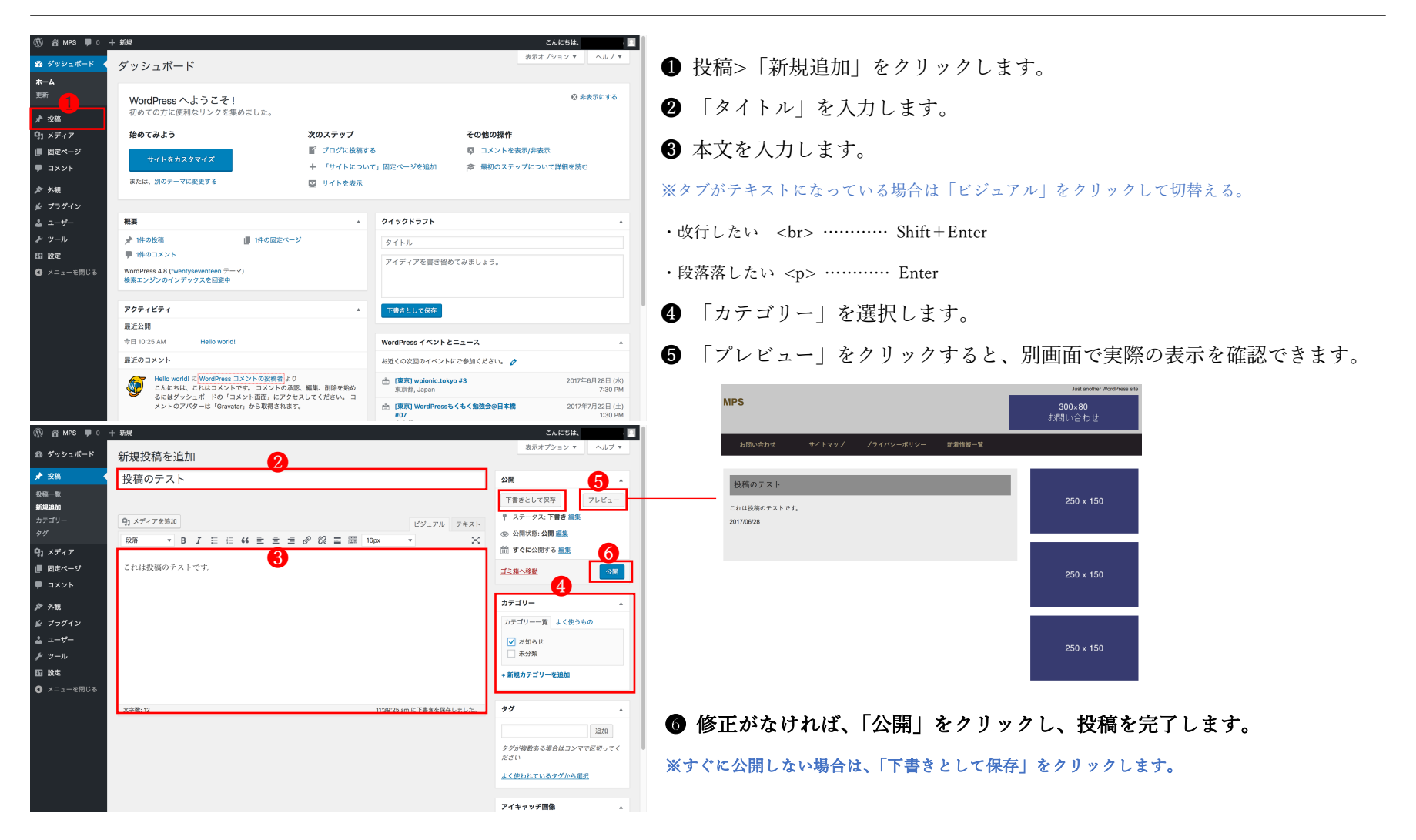

### 投稿一覧

|                                  |               |                           | ルタ              | -                                                                                                    |                                                                                          |                                                             |                                                                                                    |                   |                                                                                                    |                                                                                                    |
|----------------------------------|---------------|---------------------------|-----------------|----------------------------------------------------------------------------------------------------|------------------------------------------------------------------------------------------|-------------------------------------------------------------|----------------------------------------------------------------------------------------------------|-------------------|----------------------------------------------------------------------------------------------------|----------------------------------------------------------------------------------------------------|
|                                  |               | 特定の                       | рΓВ             | 付」や「                                                                                                    | カテゴリ                                                                                     | ー」だり                                                        | すの投稿一]                                                                                                    | 覧を表示する            | らことが市                                                                                                    | 可能です。                                                                                                    |
| ) 省 мРЅ 🛡 0                      | 十 新規          |                           |                 |                                                                                                    |                                                                                          |                                                             |                                                                                                    |                   | こんに                                                                                                    | 5は 📃                                                                                                    |
| マッシュボード                          | 小市            | 17 48 10 An               |                 |                                                                                                    |                                                                                          |                                                             |                                                                                                    |                   | 表示オプショ                                                                                                    | ンマ ヘルプマ                                                                                                    |
|                                  | 1又作问          | WINESE OF                 |                 |                                                                                                    |                                                                                          |                                                             |                                                                                                    |                   |                                                                                                    | 投稿を検索                                                                                                    |
|                                  | 9へて(2)<br>一括操 | () (22000年か(1))<br>作 ▲ 潮田 | 下書き (1)<br>すべての | の日付き カテゴ                                                                                                    | ノーー覧 🛊 🗌 絞                                                                               | り込み検索                                                       |                                                                                                    |                   |                                                                                                    | 2個の項目                                                                                                    |
| <b>與一覧</b><br>規追加                | 9             | 1<br>1                    |                 |                                                                                                    |                                                                                          | 作成者                                                         | カテゴリー                                                                                                    | タグ                |                                                                                                    | 日時                                                                                                    |
|                                  | - #           | と稿のテスト — 下側               | <b>許</b> 者      |                                                                                                    |                                                                                          | daimatsu                                                    | お知らせ                                                                                                    | -                 | -                                                                                                    | 最終編集日<br>2017年6月28<br>日                                                                                                    |
| 」メディア<br>固定ページ                   | <b>5</b>      | <b>と稿のテスト</b>             |                 |                                                                                                    |                                                                                          | daimatsu                                                    | 未分類                                                                                                    | -                 | -                                                                                                    | 公開済み<br>22分前                                                                                                    |
| コメント                             | . 9           | イトル                       |                 |                                                                                                    |                                                                                          | 作成者                                                         | カテゴリー                                                                                                    | タグ                | Ψ.                                                                                                    | 日時                                                                                                    |
|                                  |               |                           |                 |                                                                                                    |                                                                                          |                                                             |                                                                                                    |                   |                                                                                                    |                                                                                                    |
| - <b>ツール</b><br>設定<br>- メニューを閉じる |               |                           |                 |                                                                                                    |                                                                                          |                                                             |                                                                                                    |                   |                                                                                                    |                                                                                                    |
| <b>ツール</b><br>設定<br>メニューを閉じる     | WordPres      | 15 のご利用ありがと               | こうございま          | Ť.                                                                                                    |                                                                                          |                                                             |                                                                                                    |                   |                                                                                                    | バージョン 4.8                                                                                                    |
| ツール<br>設定<br>メニューを閉じる            | WordPres      | 15 のご利用ありがと               | : う <i>ございま</i> | **                                                                                                    | reuto                                                                                    |                                                             |                                                                                                    |                   | 截示。                                                                                                    | バージョン 4.8<br>ゴンロン 1 ヘルブ 1                                                                                                    |
| ツール<br>設定<br>メニューを閉じる            | WordPres      | 15 <i>のご利用ありがと</i>        | こうございま          | す。<br>投稿の編集 Ⅰ<br>¤Tron/ジョンよ                                                                                                    | (現在10)<br>新しい自動保存版合                                                                      | 48027, <u>1869</u> 74                                       | žň                                                                                                    |                   | 載約7                                                                                                    | バージョン 4.8<br>ゴジェン * へらブ *                                                                                                    |
| ツール<br>設定<br>メニューを閉じる            | WardProj      | 55 のご利用者りがと               | こうございま          | 丸<br>投稿の編集 Ⅰ<br>はText-y=>>↓<br>投稿のテスト                                                                                                    | 「現立」を                                                                                    | *8911. <u>08001</u>                                         | đ.t.                                                                                                    |                   | (第二)                                                                                                    | バージョン 4.8<br>17ション 1 ヘルフ・                                                                                                    |
| ツール<br>1921년<br>メニューを閉じる         | WordPres      | 55 のご利用素りがど               | こうございま          | す。<br>投稿の編集 Ⅱ<br>11 <sup>-</sup> 0/(-)5-2×1<br>投稿のテスト<br>バーマリンク1 Hat201                                                                                                    | (明道10)<br>新しい自動保存版が<br>pope1510.apr.k.b.584if                                            | 480 д.т. <u>айний</u><br>ааца <i>лдац</i> ( <i>1</i> 4-17)3 | <u>85</u><br>2007                                                                                                    |                   | (1)<br>(1)<br>(2)<br>(2)<br>(2)<br>(2)<br>(2)<br>(2)<br>(2)<br>(2)<br>(2)<br>(2                                                                                                    | バージョン 4.8<br>17ション マ ヘルフマ<br>                                                                                                    |
| <u>ツール</u><br>設定<br>メニューを閉じる     | WordPres      | 15 のこ利用表りがと               | - 5 చా జాగు జా  | 5.<br>投稿の編集 (<br>ITの/-3=>1<br>投稿のテスト<br>バーマリング (1988)<br>9.1 メディアを300                                                                                                    | 6月10日<br>2月しいな日本分析が<br>Insel1610 varv.kokida                                             | 420 д.т. <u>айний</u><br>амалијаца ( <i>И</i> -ту)          | <u>東京</u><br>2008年                                                                                                    | لا2274 7#73       | 数部<br>23間<br>ト<br>7.ステークス<br>ト                                                                                                    | バージョン 4.8<br>17ジョン * ヘルフ *<br>変更をフレビュー<br>* 2010年 東美                                                                                                    |
| ツール<br>設定<br>メニューを閉じる            | WardPres      | 15 のこ利用表りがと               | こうございま          | f.<br>対応の編集 1<br>以下のパージョンは<br>がでのパージョンは<br>の<br>の<br>などのパージョンは<br>の<br>の<br>の<br>の<br>の<br>編集 1<br>の<br>の<br>の<br>の<br>の<br>の<br>の<br>の<br>の<br>の<br>の<br>の<br>の                                                                                                    | 5月1日本<br>20月しいな最後が知道<br>10月1日 - 11日 三 11日<br>11日 三 三 11日                                 | *80117. 086471<br>NaturNardi /*-*13                         | <ul> <li>株式</li> <li>************************************</li></ul>                                                                                                    | 2927A 7+X         | <ul> <li>また</li> <li>1 ステークス</li> <li>1 ステークス</li> <li>1 ステークス</li> <li>1 スタ目生</li> <li>1 スタ目生</li> <li>1 スタ目生</li> </ul>                                                                                                    | バージョン 4.8<br>17ション * ヘルブ *<br>東京をプレビュー<br>1: 分割時み 高雪<br>2時 夏季                                                                                                 |
| ツール<br>設定<br>メニュー€部じる            | WordPres      | 58 のご利用者 9 <i>64</i> 2    | テラングいま          | す。<br>投稿の編集  <br>は 1010/-93354<br>投稿のテスト<br>水-マリンク 10000<br>の<br>本 ・ E<br>これは役柄のテスト                                                                                                    | 1983年1月<br>1991日の日間の今回33<br>1991日の日間10月3日、1993日<br>1991日 王 三 三 (<br>1 - 丁 三 三 (<br>ト です。 | 18027, <u>BBR01</u><br>Manual (18-92)<br>66 (12 2) 2) 4     | 表示<br>                                                                                                    | €9476 942<br>▼ 2  |                                                                                                    | バージョン 4.8<br>17ジョン * ヘルプ *<br>変更をアンビュー<br>・公開等の 歴<br>2017年9月28日 @ 11.31 第<br>2017年9月28日 @ 11.31 第                                                             |
| ツール<br>設定<br>メニューモ制じる            | WordPres      | 15 のご利用者 9 <i>54</i> 2    | 508Ua           | デ、<br>取下のパージョンよ<br>取てのパージョンよ<br>取信のマスト<br>日<br>(1)、27-7を取用<br>(2)、27-7を取用<br>(2)、27-7を取用<br>(2)、27-7を取用<br>(2)、27-7を取用<br>(2)、27-7を取用<br>(2)、27-7を取用<br>(2)、200-7<br>(2)、200-7<br>(2)<br>200-7<br>(2)<br>200-7<br>(2)<br>200 | ARASIN<br>)がしいな単体が知ら<br>「 I II II II II II<br>トです。                                       | fa037. <u>08889</u><br>nttaw/tack<br>f6 ℝ ≵ ∰ (             | 高)<br>->2018日<br>->221日 日<br>->221日 日                                                                                                    | £95278 742<br>•   |                                                                                                    | バージョン 4.8<br>ゴジュン * ヘルフ *<br>* 5期34 美国<br>公司グ学校月24日 0 1131 第<br>255                                                                                           |
| <b>ツール</b><br>協定<br>メニューを前じる     | WordPrei      | 15 のご利用家りがと               | 2.2528 vig      | r.<br>投稿の編集 (1<br>取でのパージョンス<br>取得のファスト<br>取得のファスト<br>の<br>の<br>の<br>、<br>、<br>、<br>、<br>、<br>、<br>、<br>、<br>、<br>、<br>、<br>、<br>、                                                                                                    | <b>1993年)</b><br>                                                                        | 18017, <u>28867</u><br>mm/26 /6-99<br>46 € ± ± 4            | <ul> <li>キャックの支援</li> <li>クロスター</li> <li>クロスター</li> <li>クロスター</li> <li>キャックの支援</li> <li>キャックの支援</li> <li< td=""><td>€У±76 7.4X</td><td>エッ     エッ     エー     エー     エー</td><td>バージョン 4.8<br/>ゴジョン 1 ヘルフ・<br/>システィーレー<br/>システィーレー<br/>スティーレー<br/>スティーレー<br/>スティーレー<br/>スティー<br/>スティーレー<br/>スティー<br/>スティー<br/>スティー<br/>スティー<br/>スティー<br/>スティー<br/>スティー<br/>スティ</td></li<></ul> | €У±76 7.4X        | エッ     エッ     エー     エー                                                                                 | バージョン 4.8<br>ゴジョン 1 ヘルフ・<br>システィーレー<br>システィーレー<br>スティーレー<br>スティーレー<br>スティーレー<br>スティー<br>スティーレー<br>スティー<br>スティー<br>スティー<br>スティー<br>スティー<br>スティー<br>スティー<br>スティ |
| ジール<br>設定<br>メニューモ初じる            | WardPer       | 55 のごぞ何用者りが亡              | - テラございま        | す。<br>投稿の編集 ii<br>取100/-2325<br>投稿のテスト<br>バーマリンク image<br>発達 ・ ii<br>これは投稿のテス                                                                                                    | maata<br>新しい急機体が低の<br>ngs1510_xeruladdal<br>i J 臣 臣 (<br>トです。                            | 48017, <u>28007</u><br>nataw/285 /4-401                     | <u>ал</u><br>-Улаже<br>Р 22 🖀 🕮 Мани                                                                                                    | 29276 9*X<br>* \$ |                                                                                                    | バージョン 4.8<br>「ジンコン * ヘルブ *<br>・<br>・<br>・<br>・<br>・<br>・<br>・<br>・<br>・<br>・<br>・<br>・<br>・                                                                   |
| - ツール<br><u>始定</u><br>メニューを初じる   | Mastilee      | 55 のごその用意りがと              | - <i>こっこさいま</i> | ず。<br>投稿の編集  <br>取700/-923/2<br>収録のテスト<br>水-939/9 10000<br>9,2%-75888<br>8度 ・  <br>これは投稿のテスト                                                                                                    | mainta<br>新しい自動の中部の<br>10011310.cm (adda)<br>1 「」「二」二」(<br>トです。                          | 48017, <u>28007</u><br>nataw/285 /6-931 (                   | <u>ал</u><br>-Улаже<br>Р 22 🖀 🕮 Мани                                                                                                    | 29276 9*X<br>* \$ | またコ     またコ     またコ     またコ     またコ     またコ     またの     またの | バージョン 4.8<br>17ジョン 1 ヘルフ マ<br>を発生フレビュー<br>・ 2019年9月2日 0 11:31<br>2019年9月2日 0 11:31<br>日<br>1<br>1<br>1<br>1<br>1<br>1<br>1<br>1<br>1<br>1<br>1<br>1<br>1      |

「投稿」をクリックして、一覧を表示します。

#### ■ 投稿を削除する

消去したい記事のタイトルにマウスを近づけ、「ゴミ箱」をクリックします。

#### 複数の記事を一括削除する場合

● 削除したい記事を選択します。

🙁 プルダウンメニューから「ゴミ箱へ移動」を選択し、「適用」をクッリクする。

#### ゴミ箱へ移動した投稿の復元と完全削除

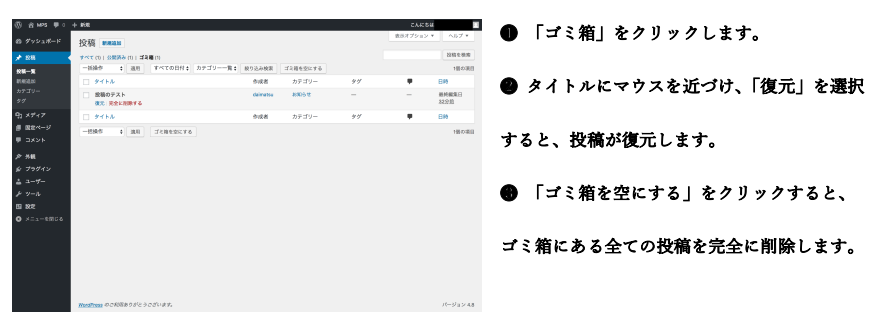

#### ■ 投稿を編集する。

編集したい記事のタイトルをクリックします。

※タイトルにマウスを近づけ、「編集」をクリックしてもかまいません。

修正したい部分を編集します。

- ❷ 「変更をプレビュー」をクリックすると、別画面で実際の表示を確認できます。
- **3** 修正が完了したら、「更新」をクリックし、編集を完了します。

## 公開中の記事を下書きに変更する

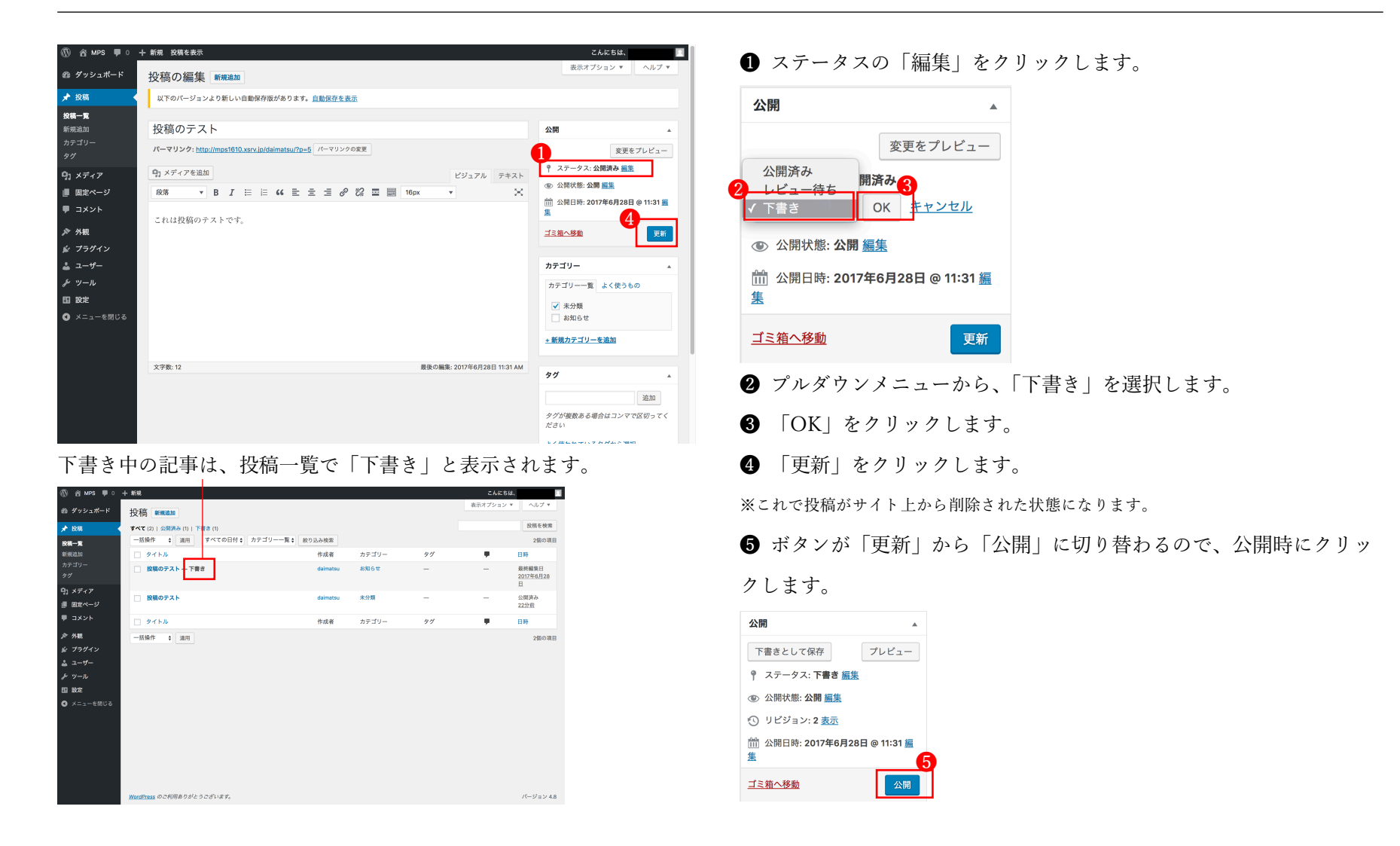

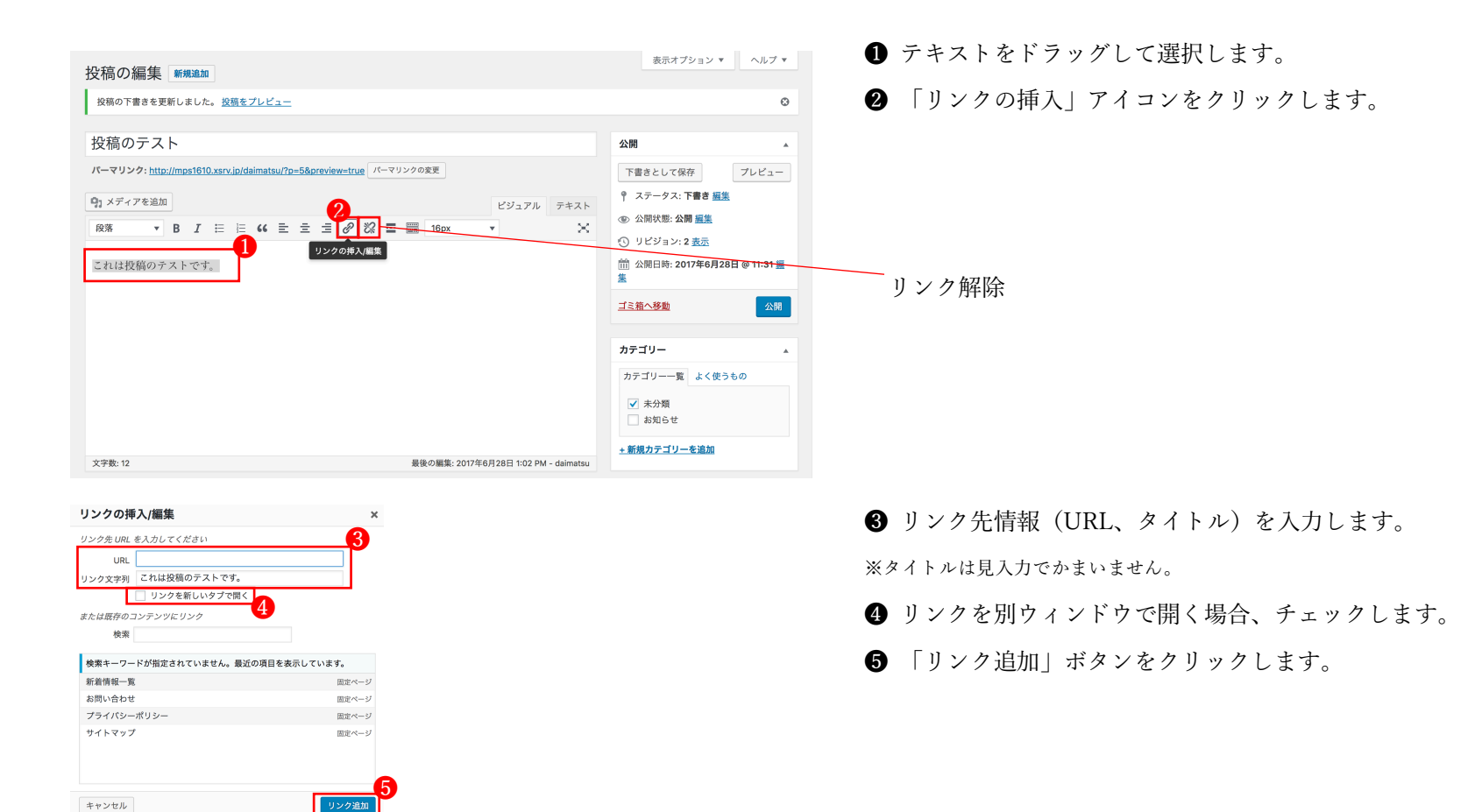

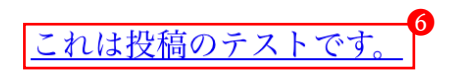

**6** リンクが追加されました。

# アップロード / 挿入 —画像を追加

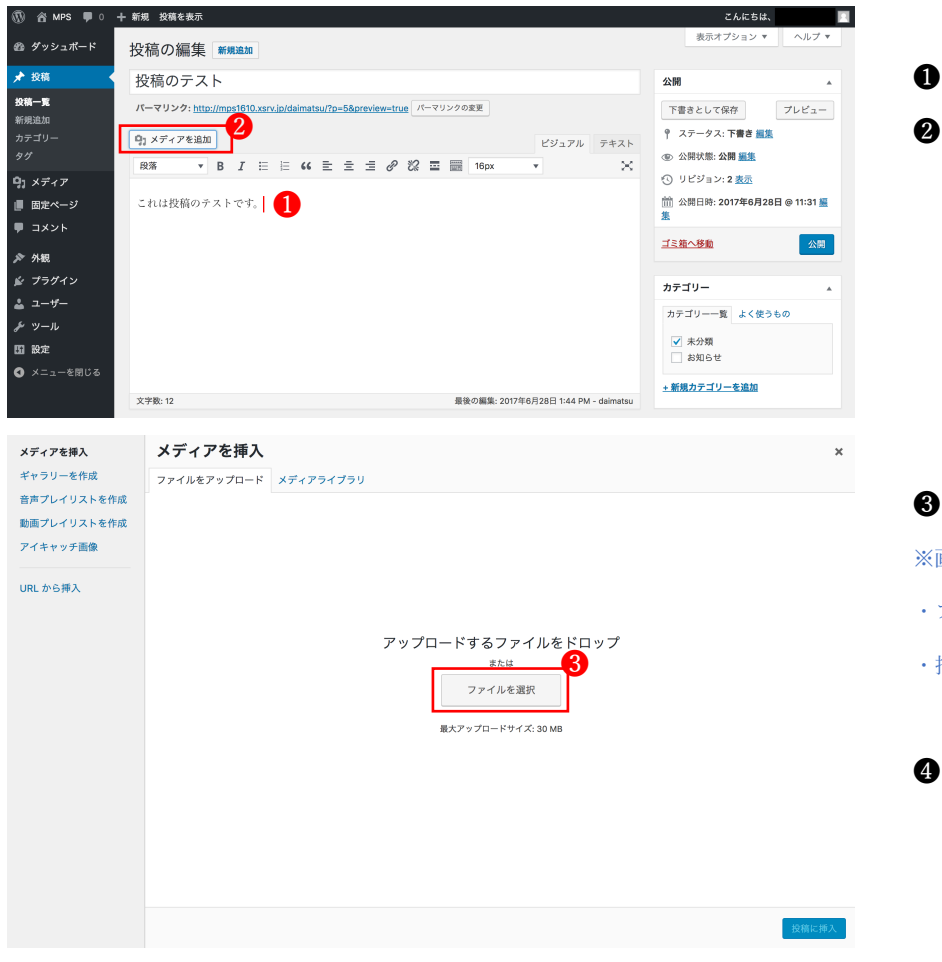

- 画像を挿入したい場所にカーソルを合わせます。
- 2 「メディアを追加」アイコンをクリックします。

- 「ファイルを選択」をクリックします。
   ※画像はあらかじめご用意ください。
- ・ファイル名は半角英数字
- ・指定されたファイル容量以内
- ④ 用意してある画像を挿入します。

# 画像を追加

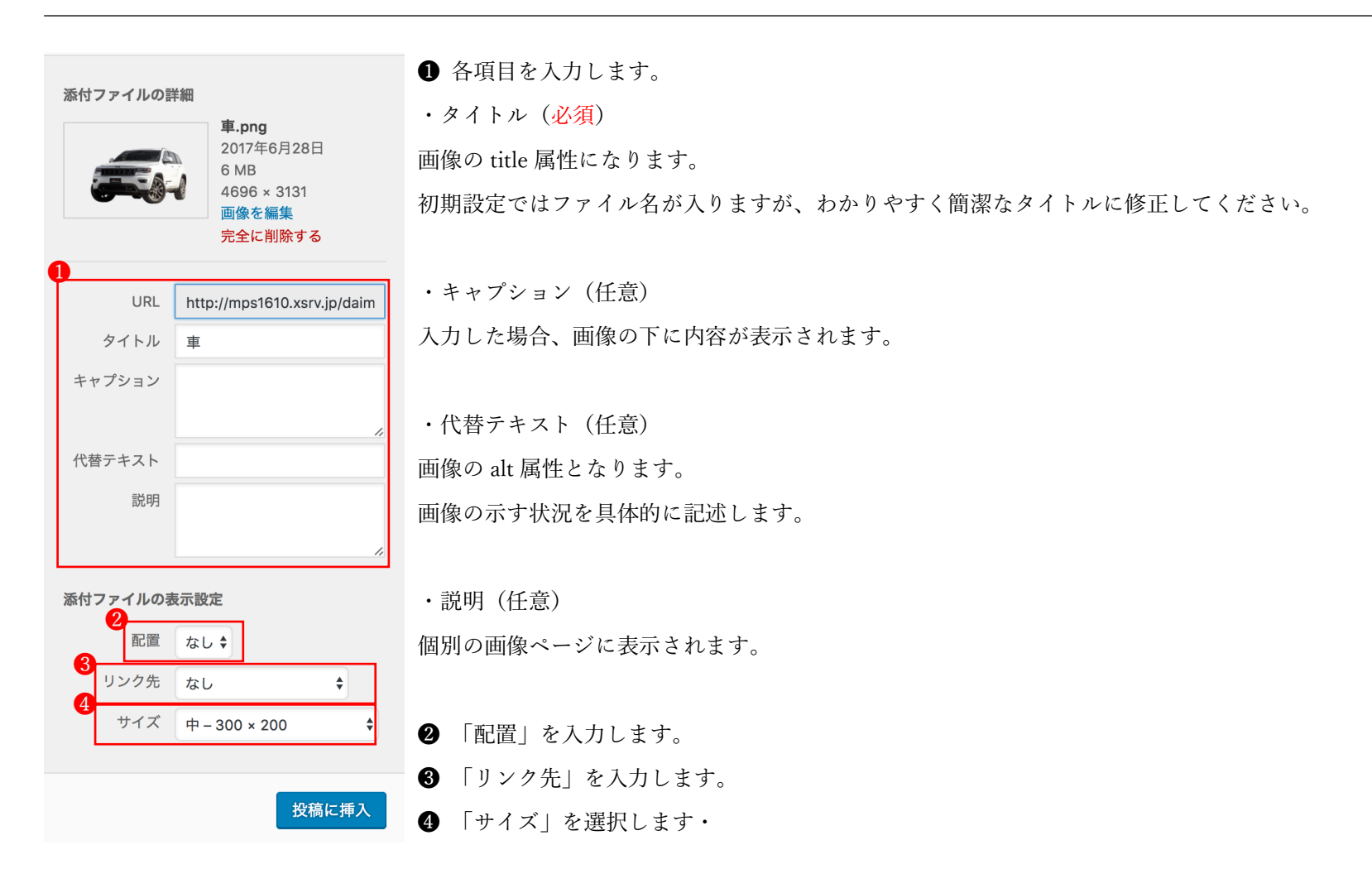

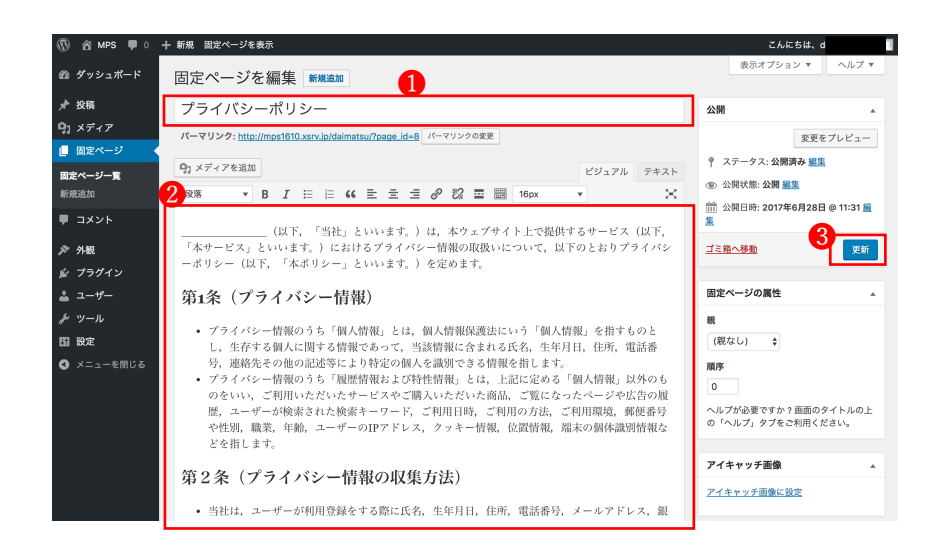

タイトルを編集する場合
 内容を編集する場合
 「更新」をクリックします。

# 自由ノート(カスタムフィールド)

| ⑦ 谷 MPS 早 ○ + 新規        |    | こんにちは、    | U |     |             |
|-------------------------|----|-----------|---|-----|-------------|
| の ダッシュボード 自由ノート 新規 の    | 1  | 表示オプション ▼ | • |     |             |
| ★ 投稿 すべて (0)            |    |           | 2 |     |             |
| 91 メディア                 |    |           | ~ |     | 2 7 1 3 3 3 |
| ■ 固定ページ □ タイトル          |    | 日時        | 6 | 公開」 | を人力します。     |
| コメント     自由ノート が見つかりません | 70 |           |   |     |             |
| 🖈 自由ノート 🔰 🗌 タイトル        |    | 日時        |   |     |             |
| 自由ノート 一覧                |    |           |   |     |             |
| 新規追加                    |    |           |   |     |             |

| 🚯 🖀 MPS 🛡 0      | 十 新規    |                  |   | こんにちは、 📃                           |
|------------------|---------|------------------|---|------------------------------------|
| 🖚 ダッシュボード        | 新規 自由ノー | トを追加             |   | 表示オプション ▼                          |
| ★ 投稿             |         |                  |   | 公開                                 |
| 91 メディア          |         |                  |   | 下書さとして保存 プレビュー                     |
| ■ 固定ページ          |         |                  |   | <ul> <li>9 ステータス・下車き 編集</li> </ul> |
| אעאב 🛡           | 自由ノート   |                  | * |                                    |
| ★ 自由ノート          | tti     | タイトルを入力          |   | ① 公明状態: 公開 <u>新来</u> 前 すぐに公開する 編集  |
| 自由ノート 一覧<br>新規追加 |         |                  |   | 公開                                 |
| ▶ 外観             | img     | 画像を挿入する。<br>画像選択 |   | アイキャッチ画像 🔺                         |
| ♪ フラワイン ▲ ユーザー   |         |                  |   | <u>アイキャッチ画像に設定</u>                 |

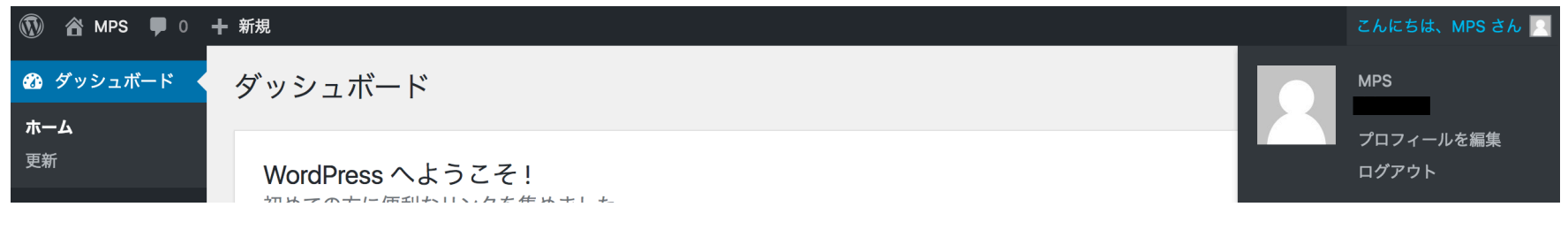

- 右上の「こんにちは、\_\_\_\_\_さん」にマウスをのせるとログアウトがメニューが表示されます。
- ログアウトをクリックします。

# アクセス解析について

|             | 7月 30, 2015、3:16 pm<br>WordPress.com で詳細な統計情報が表示できます。 | 表示        |                                              |           |        |              |
|-------------|-------------------------------------------------------|-----------|----------------------------------------------|-----------|--------|--------------|
| 🐠 Jetpack 🔹 | 日週月                                                   |           |                                              |           |        | 1            |
| ダッシュボード     |                                                       |           | TBLE C 1 JL MIBILUZINA   IMMULANI J 4. C AVA |           |        |              |
| 設定          |                                                       |           |                                              |           |        |              |
| サイト統計情報     |                                                       | <u>~-</u> | 退止县东                                         |           | → 省合民日 |              |
| Akismet     |                                                       | 0<br>页回数  | 加工工程的。同                                      | 0<br>表示回数 | 王州司    | 0<br>< < < E |

アクセス解析は「Jetpack」で解析しております。

「サイト統計情報」をクリックすると確認ができます。

本日のページビュー数や、昨日のビュー数などいろいろ確認できます。